# Maine Board of Pesticides Control Online Portal

**Creating a Login Account** 

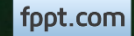

## **Before You Begin**

Welcome to the Maine Board of Pesticides Control web portal. We hope this new service is helpful to you. Before attempting to create a login account, please read and follow these instructions carefully:

- 1. Anyone with a personal pesticide license (Commercial Master or Operator, Private, Agricultural Basic, or Restricted Use Pesticide Dealer) with the BPC must provide the information below to the BPC before attempting to create a login. This will allow the system to automatically connect a new login to an existing individual in the database. Notification will be sent when it is possible to create an account. Send to <u>pesticides@maine.gov</u> or fill out the form at <u>www.maine.gov/bpc</u>
  - first and last name
  - birthdate
  - Email
  - Company name if you will be the administrator (see step 3 below)
- 2. Anyone who does not hold a personal pesticide license in Maine may create a login immediately to apply for exams and/or licenses.
- 3. Companies and Agencies need to have assigned Administrators. These are the people who will be doing the work within the BPC portal on behalf of the company or agency. If you will be the administrator of a company, please include the company name in the email or on the form in step 1 above.
- Questions can be directed to **<u>pesticides@maine.gov</u>** or by calling BPC at 207-287-2731.

After receiving notification from BPC, access the portal at <u>www.maine.gov/bpc</u> Select <u>CREATE ACCOUNT</u> at the bottom of the page

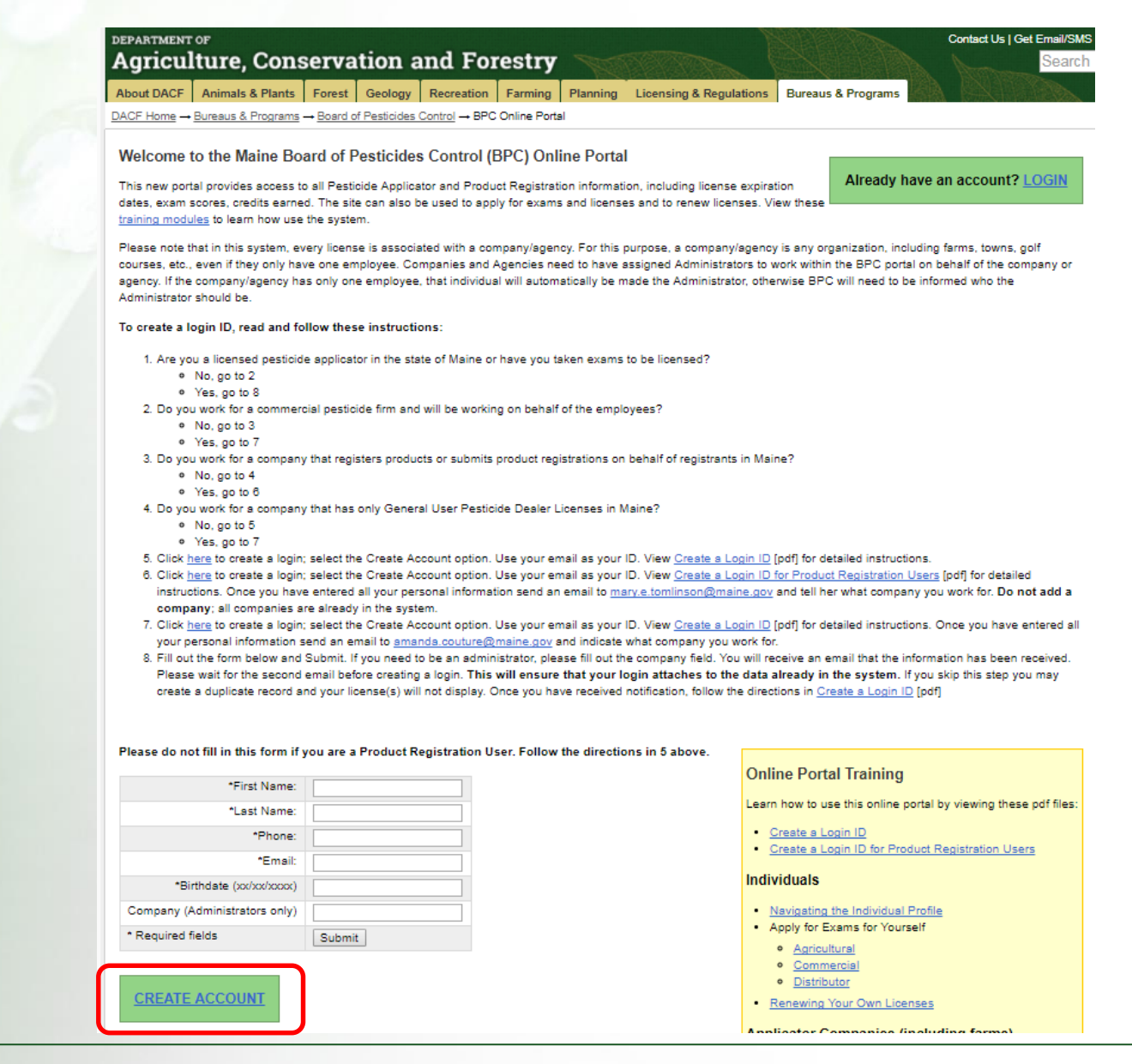

Maine Board of Pesticides Control

Creating a Login Account

fppt.com

Enter all information matching what you sent to BPC. Your password must be at least 8 characters long and contain at least one letter and one number.

Select Create Account

### **Maine Board of Pesticides Control**

#### Create New Account

Email/User ID \*

annebills@rocketmail.com

First Name 🕷

Hermione

Last name •

Granger

Date Of Birth 🚸

Feb 🔻 14 🕈 1988 🕈 🛱

Pássword \*

\*\*\*\*\*\*\*

Confirm Password 🔹

.....

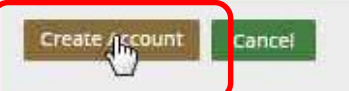

Maine Board of Pesticides Control

Creating a Login Account 4

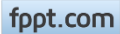

You should see the message: "A verification code has been sent to the email address provided." If you see a different message, call BPC at 207-287-2731.

Select <u>Return to Login Screen</u>

| Maine Boa             | rd of Pesticides Control                                                                                 |  |
|-----------------------|----------------------------------------------------------------------------------------------------|--|
| A verification code ( | as been sent to the email address provided. Please enter the verification code to activate your account. |  |
| Return to Login Scr   | een                                                                                                    |  |
|                       |                                                                                                    |  |
|                       |                                                                                                    |  |
|                       |                                                                                                    |  |

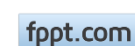

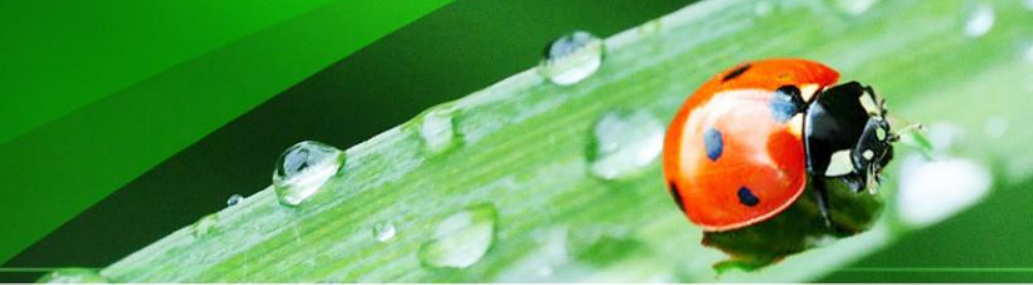

#### You will receive a verification code via email

#### Verification Code

State of Maine - BPC <NoReply@maine.gov>

To annebills@rocketmail.com

Hello Hermione Granger,

Your online account is annebills@rocketmail.com and verification code s H3C0BA9DFD904120F7DE98551267BE42D

Please login to our web site and verifiy your registration.

Today at 2:34 PM

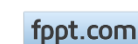

Return to the Login screen (if you've lost it, go to <u>maine.gov/bpc</u> and select LOGIN in the upper right)

Enter your email and password (not the authorization code-this is the password that you created earlier) and select <u>Login</u>

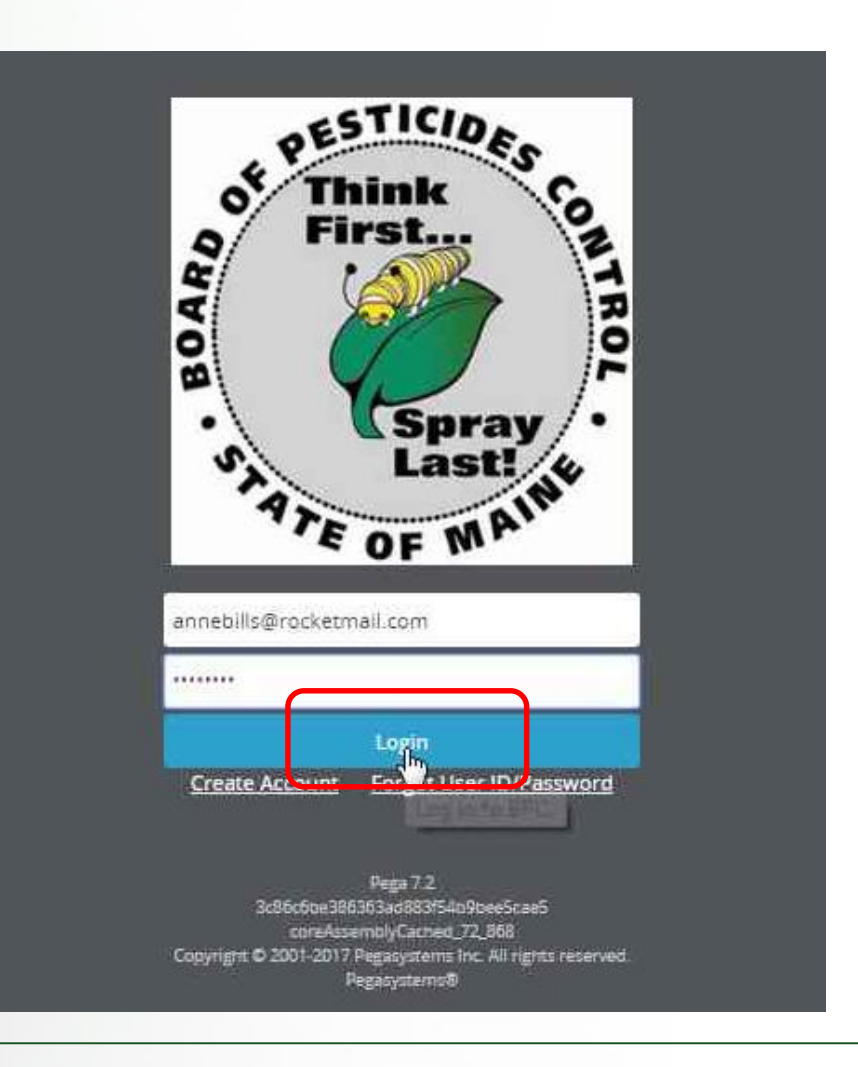

Maine Board of Pesticides Control

Creating a Login Account 7

Copy and paste the verification code from the email and select Verify my account

| We have sent you verification code in an email. Please enter the verification code to activate your account. |  |
|----------------------------------------------------------------------------------------------------|--|
| Verification code +<br>H3C0BA9DFD904120F7DE98551267BE42D                                                     |  |
| Verification code  H3C0BA9DFD904120F7DE98551267BE42D                                                         |  |
| H3C0BA9DFD904120F7DE98551267BE42D                                                                            |  |
|                                                                                                    |  |
|                                                                                                    |  |
|                                                                                                    |  |
| Ify my account Cancel                                                                                        |  |
| Verify my act burt                                                                                           |  |
|                                                                                                    |  |
|                                                                                                    |  |
|                                                                                                    |  |
|                                                                                                    |  |

fppt.com

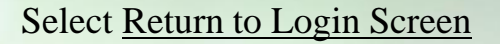

| Maine Board | of Pestic | ides Control |
|-------------|-----------|--------------|
| manie Doaro | or result | aco control  |

Your account association is successful. Please re-login to see your portal.

Return to Login Screen

### Enter your email and password and select Login

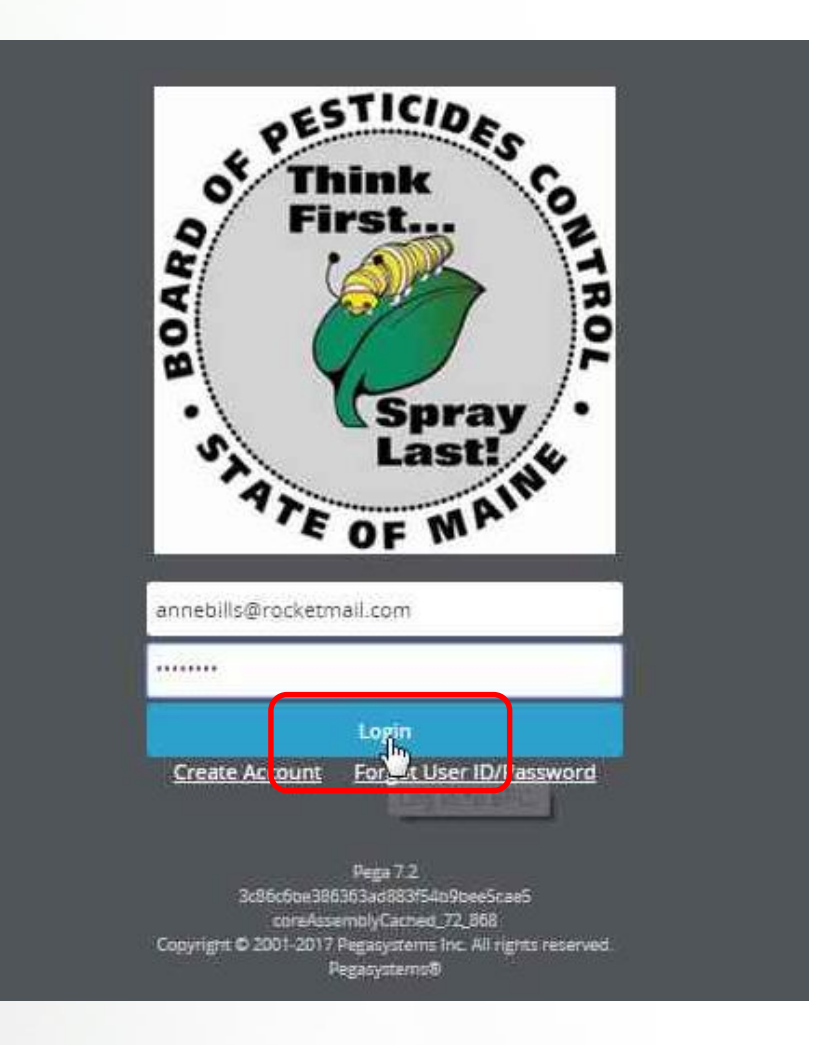

Maine Board of Pesticides Control

You will be required to change your password at this point.

- Enter your current password (not authorization code) and then a new password (this must be new, it cannot be the same as the original password). Password must be at least 8 characters and include at least one letter and at least one number. If you see a red triangle, the system does not like your password. Click on the triangle to see error message.
- Select <u>Update Password</u> at the bottom of the screen

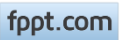

## **Your Profile**

You can now see your Personal Profile

| Maine Board of Pestic                                                                                                    |                                                    | 斺 Home                                                               | Refresh Profile                                                                                                    | A My Profiles | () Logoff |  |  |
|----------------------------------------------------------------------------------------------------|----------------------------------------------------|----------------------------------------------------------------------|----------------------------------------------------------------------------------------------------|---------------|-----------|--|--|
| First Name Last name Individual ID<br>Hermione Granger BPC_IND-541                                                                          | Date of birth Primary Phor<br>146 (207) 621-45     | ie Last login<br>78 Jan 8, 2018 3:38:55 PM                           |                                                                                                    |               |           |  |  |
| Other<br>My Worklist<br>Upload Documents / Reports<br>Add New Company / Agency<br>Make Miscellaneous Payment<br>View Miscellaneous Payments | Personal Details<br>View/Update<br>Change Password | Licenses<br>Apply for Licenses<br>Renew Licenses<br>Reprint Licenses | Exams & Recertification Credits<br>Apply for Exam<br>View Exams<br>Add Recertification Credits<br>View Recertification Credits |               |           |  |  |

#### Licenses My Companies/Agencies Communication

Active Licenses

| License Number | <ul> <li>License Type</li> </ul> | <ul> <li>Expiration Date</li> </ul> | т | Credits Earned | т | Credits Required | <ul> <li>Company/Agency</li> </ul> | ▼ Renewal |
|----------------|----------------------------------|-------------------------------------|---|----------------|---|------------------|------------------------------------|-----------|
| CMA-253        | Commercial Master Ap             | plicator Dec 31, 2019               |   | 0              |   | 9                | Hogwarts-Griffindor Branch 1       |           |
| CMA-260        | Commercial Master Ap             | plicator Dec 31, 2019               |   | 0              |   | 9                | Hogwarts-Griffindor Branch 1       |           |
| PPA-1220       | Private Applicator               | Oct 31, 2020                        |   | 0              |   | 6                | Donald Goose Company back          |           |

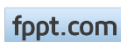

## Accessing the Company/Agency Profile

To access the company profile (if you are an administrator) select My Profiles and the company name from the drop down list. If you do not see the company name, contact BPC to receive permissions.

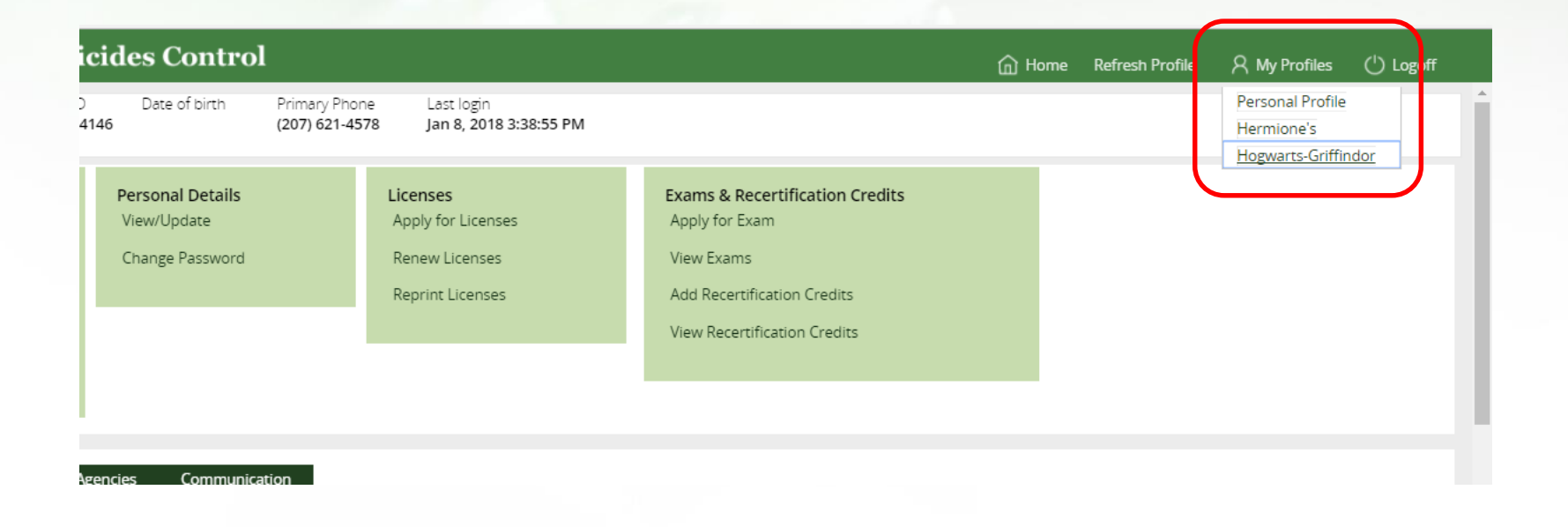

# The Company/Agency Profile

You can now see the company/agency data. To learn more, view the pdf "Navigating the Company/Agency Profile" at <u>www.maine.gov/bpc</u>

| Maine Board of Pesticid                                                                                                    | es Control                                                                                              |                                                      |                                       | Home Refresh Profile                 | e 🎗 My Profiles | () Logoff |
|----------------------------------------------------------------------------------------------------|----------------------------------------------------------------------------------------------------|------------------------------------------------------|---------------------------------------|--------------------------------------|-----------------|-----------|
| Compar<br>Hogwarts-Griffindor For Hire                                                                                                    | ny/Agency Type Federal Tax ID/SSN Contact<br>e — Hermic                                                 | t First Name Contact Last Name<br>one Granger        | Address<br>addff<br>adfdf ME 44444 US | Last login<br>Jan 8, 2018 3:38:55 PM |                 | 9         |
| Other<br>My Worklist<br>Upload Documents/Reports<br>View / Update Company / Agency Inform<br>Add New Individual<br>Make Miscellaneous Payment<br>View Miscellaneous Payments | Licenses<br>Apply for Company/Agency License<br>Reprint Company/Agency License<br>nation Renew Licenses | Courses<br>New Course Request<br>View / Edit Courses | Reports<br>Employee Licenses/Credits  |                                      |                 |           |
| Company Licenses Company Per                                                                                                    | ersonnel Branches Communication                                                                         |                                                      | ▼ Company/Agency                      | ŦF                                   | tenewal         |           |
| SCF-30 S                                                                                                    | pray Contracting Firm Dec 31, 2019                                                                      |                                                      | Hogwarts-Griffindor                   | -                                    | -               |           |
| SCF-32 S                                                                                                    | pray Contracting Firm Dec 31, 2019                                                                      |                                                      | Hogwarts-Griffindor                   | -                                    | -               |           |

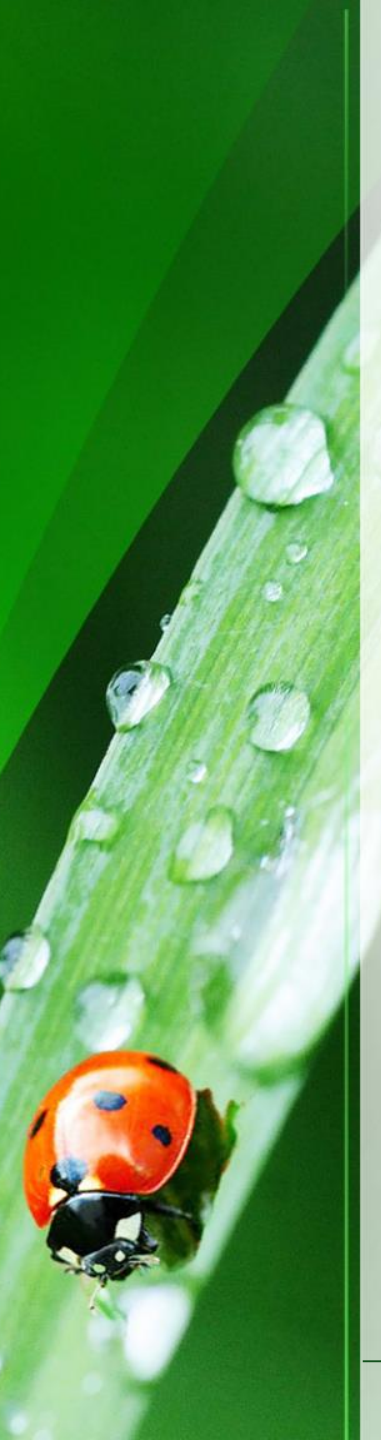

# Thank you

Open other training documents (found on <u>maine.gov/bpc</u>) to learn how to navigate and use the various functions.

Thank you for using the BPC online portal. We hope you find it useful.

Call the BPC offices at 207-287-2731 or email <u>pesticides@maine.gov</u> with questions.

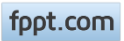